## Creating a new coordinate system by Hi-RTK

1. Create a new project, name it with the coordinate system name.

| 💀 Project 📃 🗖 🔀                                                          | 💀 Project 📃 🗖 🔀                                                           |
|--------------------------------------------------------------------------|---------------------------------------------------------------------------|
| Project Info 🔤 🔀                                                         | Project Info                                                              |
| Space Available:10.6GB                                                   | Project Info<br>Coordinate                                                |
| Datum name:India<br>Store Points:0<br>Stake Points:0<br>Control Points:0 | Control Points Stake Points Stored Points CrossSection Points             |
| Project List<br>India New Vunnamed New As Open Delete                    | Update Points<br>Report<br>Unnamed<br>Unnamed<br>New As<br>Open<br>Delete |

Then go to "Project Info" then "Coordinate" to go to the coordinate system creating interface:

| 🖶 Project                |                       | 💀 Project 📃 🗖 🔀                                                                  |
|--------------------------|-----------------------|----------------------------------------------------------------------------------|
| Coordinate               | 🔤 🔀                   | Coordinate 🔤 🔀                                                                   |
| File: <mark>India</mark> | Save                  | File: India Save                                                                 |
| Ellipsoid Pr             | ojection Convert Plar | Ellipsoid Projection Convert Plar                                                |
| Source Ellip             | WGS 1984 💽            | Method Gauss-3                                                                   |
| a(m):                    | 6378137               | Name Gauss-3                                                                     |
| 1/f:                     | 298.2572236           | Central M Gauss-define                                                           |
| Target Ellip<br>a(m):    | WGS 1984              | False East Transverse Mercator<br>Projection South TM<br>Central la Lambert 1CCP |
| 1/f:                     | 298.2572236           | Zone + False                                                                     |
|                          |                       | Y -> Fast True                                                                   |
|                          |                       | <                 >                                                              |

## ΗΙ•ΤΛRGET

| 🗄 Project 📃 🗆 🔀                                                                                                    | 💀 Project 📃 🗖 🗙                                                                                                    |
|----------------------------------------------------------------------------------------------------|----------------------------------------------------------------------------------------------------|
| Coordinate 🗰 🔀                                                                                                    | Coordinate 🛗 🔀                                                                                                    |
| File: India Save                                                                                                    | File: India 💽 Save                                                                                                    |
| Ellipsoid Projection Convert Plar                                                                                                    | Convert Plane Height Fitting 2r                                                                                                    |
| Model Bursa-Wolf                                                                                                    | Method 2D Helmert                                                                                                    |
| DX(m) None<br>Bursa-Wolf                                                                                                    | 2D Helmert                                                                                                    |
| DY(m) Molodensky<br>One-touch                                                                                                    | Name TGO                                                                                                    |
| DZ(m) PolynomialRegression                                                                                                    | DE (m) FreeSurvey<br>DE (m) Polynomial Fitting                                                                                                    |
| RX(") 0                                                                                                    | Rotation (CONCONSIGNATION CONSIGNATION CONSIGNATICO CONSIGNATICO CONSIGNATICO CONSIGNATICO CONSIGNATICO CONSIGNATICO CONSIGNATI CONSIGNATICO CONSIGNATICO CONSIGNATICO CONSIGNATICO CONSIGN |
| RY(") 0                                                                                                    |                                                                                                    |
| RZ(") 0                                                                                                    |                                                                                                    |
| K(ppm) 0                                                                                                    |                                                                                                    |
|                                                                                                    |                                                                                                    |
|                                                                                                    |                                                                                                    |
|                                                                                                    |                                                                                                    |
| Project                                                                                                    | Project                                                                                                    |
| Project                                                                                                    | Project                                                                                                    |
| Project                                                                                                    | Project                                                                                                    |
| Project   Coordinate   File:   India   Save   Convert   Plane   Height Fitting   2r                                                                                                    | Project   Coordinate   File:   India   Save   Ellipsoid   Projection   Convert   Plar                                                                                                    |
| Project   Coordinate   File:   India   Save   Convert   Plane   Height Fitting   2r • •   Model   FreeSurvey Height fitting                                                                                                    | Project   Coordinate   File:   India   Save   Ellipsoid   Projection   Convert   Plar                                                                                                    |
| Project     Image: Coordinate       File:     India       File:     India       Save       Convert     Plane       Height Fitting     2r       Model     FreeSurvey Height fitting       None     Geometric                                                                                                    | Project   Coordinate   File:   India   Source   Ellipsoid   Projection   Convert   Plar   Source   Ellip   WGS   1984   a(m):   6378137                                                                                                    |
| Project   Coordinate   File:   India   Save   Convert   Plane   Height Fitting   2r   Model   FreeSurvey   Height fitting   None   Geometric   Surface   Name   TGO                                                                                                    | Project   Coordinate   File:   India   Source   Ellipsoid   Projection   Convert   Plar   Source   Ellip   WGS   1/f:   298.2572236                                                                                                    |
| Image: Second state       Image: Second state         File:       India         File:       India         Save       Save         Convert       Plane         Height       Fitting         Model       FreeSurvey         Height       Fitting         None       Geometric         Surface       Name         TGO       H0(m)         Kb       FreeSurvey                                                                                                    | Project   Coordinate   File:   India   Source   Ellipsoid   Projection   Convert   Plar   (m):   6378137   1/f:   298.2572236                                                                                                    |
| Project   Coordinate   File:   India   Save   Convert   Plane   Height Fitting   2r   Model   FreeSurvey   Height fitting   Image: Save   Convert   Plane   Height fitting   Image: Save   Image: Save   Convert   Plane   Height Fitting   Image: Save   Image: Save </td <td>Project   Coordinate   File:   India   Source   Ellipsoid   Projection   Convert   Plar   Source   Ellip   WGS   1/f:   298.2572236   Target   Ellip   WGS   1/f:   298.2572236</td>                                                                                                    | Project   Coordinate   File:   India   Source   Ellipsoid   Projection   Convert   Plar   Source   Ellip   WGS   1/f:   298.2572236   Target   Ellip   WGS   1/f:   298.2572236                                                                                                    |
| Image: Second second second | Project   Coordinate   File:   India   Source   Ellipsoid   Projection   Convert   Plar   Source   Ellip   WGS   1/f:   298.2572236   Target   Target   WGS   1/f:   6378137   1/f:   6378137   1/f:   6378137                                                                                                    |

Choose the corresponding model and input the parameters in the above interfaces, then click "Save" to save the coordinate system file. Then you can see the file in the folder "GeoPath" of Hi-RTK folder.